## Set Up Accommodated Testing Agreement for Courses in AIM Platform

Step-by-Step guide for Instructors to complete Testing Agreement(s) for courses, indicate exam dates, and upload exams.

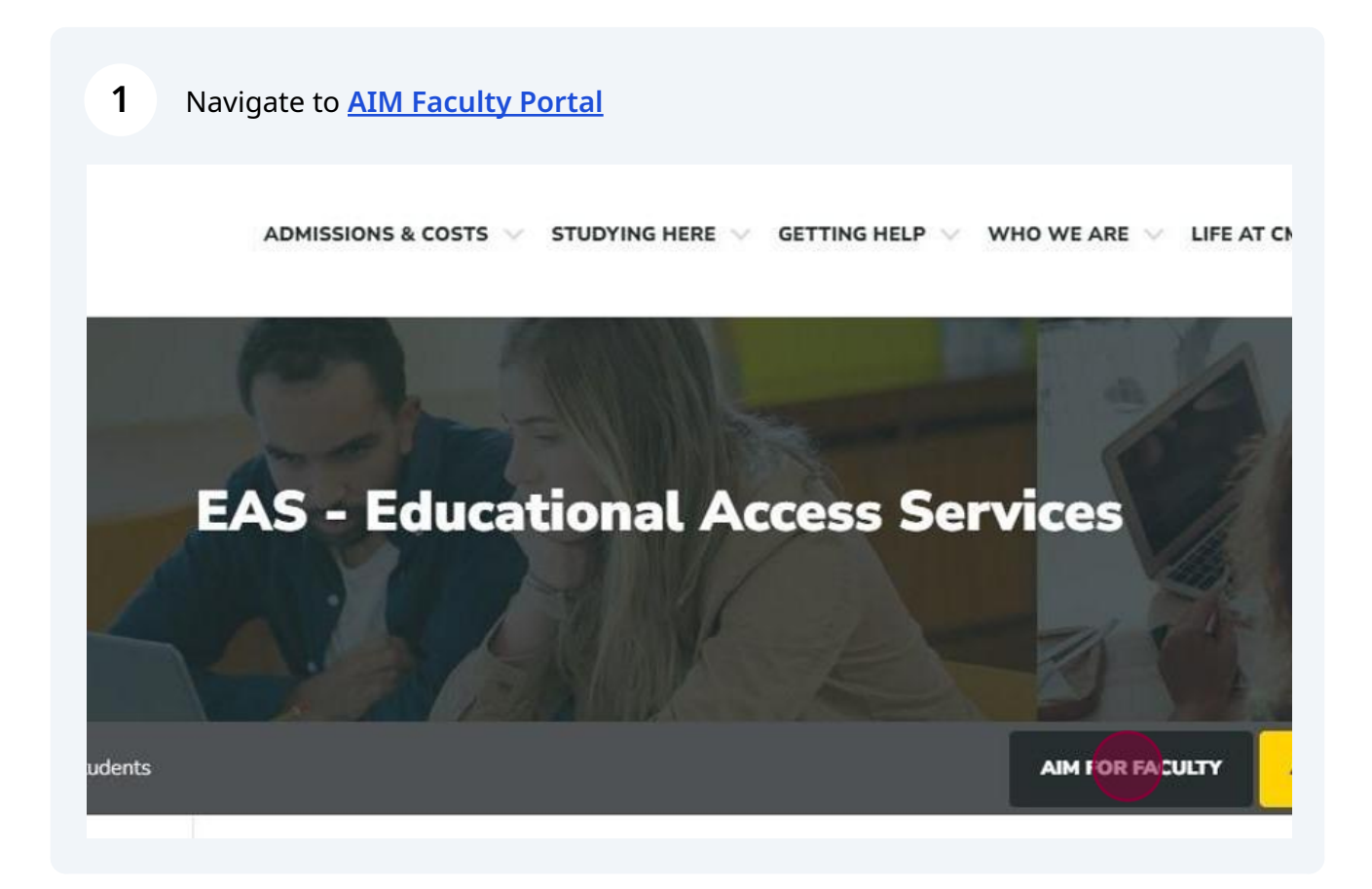

970-248-1856

Educational Access Services eas@coloradomesa.edu

Houston Hall 108

### 2 Click "CONTINUE TO VIEW STUDENT ACCOMMODATIONS"

This Privacy Reminder will appear EVERY TIME you log into AIM.

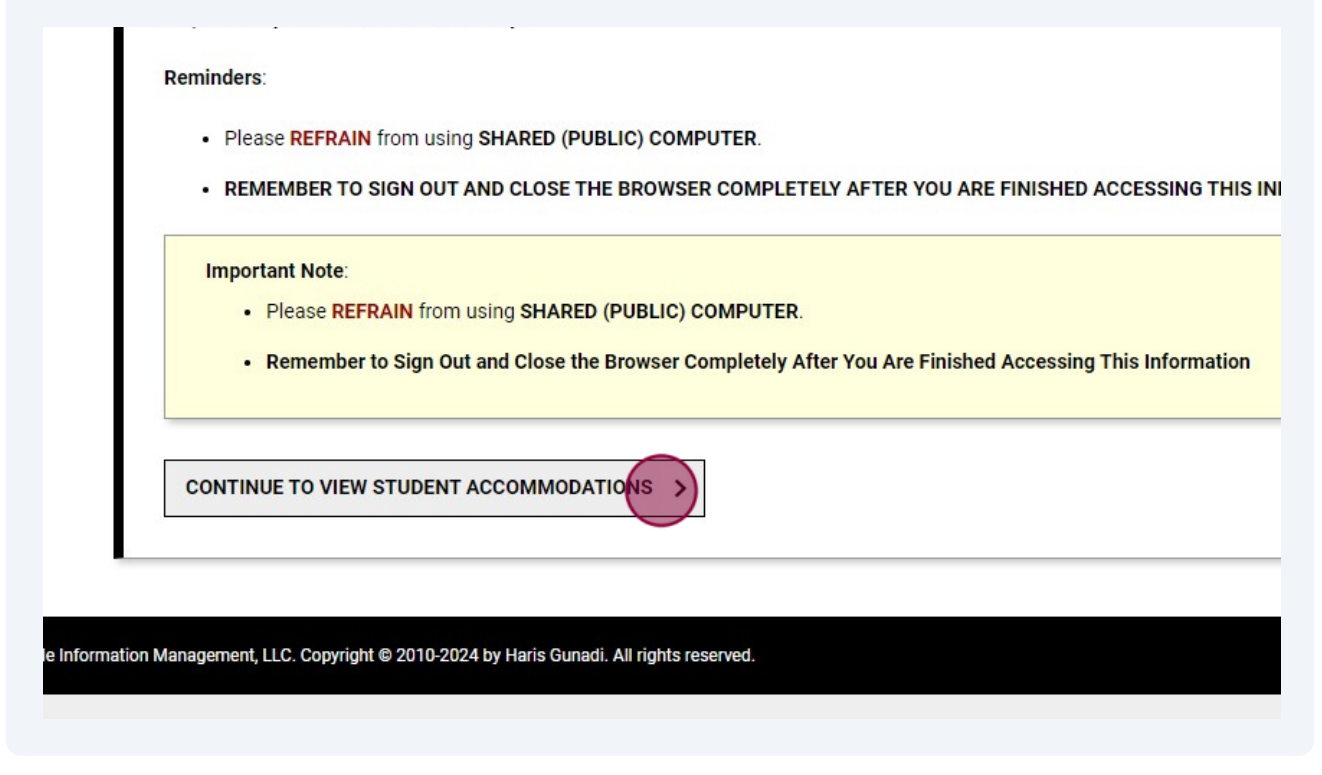

### 3 Click "Alternative Testing" on the left menu 52 BACK TO MY PROFILE 间 STUDENTS WHO REQUESTED ACCOMMODATIONS (b) REFINE SEARCH > HOME CC > Overview , Tololo, Records Found: 2 (Showing: 1 - 2) > Upload Syllabus X > Alternative > Flex Plan A View PDF CRN Subject Course Section Student's 87 SIGN OUT > Emplia \*\* View PDF 22045 BIOL 101 001 $\mathbf{E}$ Shelby \*\* PDF 22045 BIOL 101 001 View 4

# Click "Courses without EAS Accommodated Testing Agreement" You have student(s) in this class requesting to use approved testing accommodations. We ask that you com Agreement) for each class you teach. EAS is open Mon-Fri Bam-5pm for in-person and remote proctoring. For exam times outside typical business eastesting@coloradomesa.edu or 970-248-1856 for guidance. EAS ACCOMMODATED TESTING AGREEMENT Total Courses without EAS Accommodated Testing Agreement: 0

Click "Specify EAS Accommodated Testing Agreement" for a specific course - you will now see ALL your courses as well as a number of students requesting testing accommodations in that course (this WILL change so check back). **Agreements can still be copied across courses.** 

Records Found: 7 (Showing: 1 - 7)

5

BIOL 101.001 - GENERAL HUMAN BIOLOGY-GTSC1 (CRN: 22045)

Status: Not Specified - Specify EAS Accommodated Testing Agreemee Summary:

• Number of Students Requesting Alternative Testing: 2.

BIOL 101L.017 - GENERAL HUMAN BIOL LAB-GTSC1 (CRN: 22474)

Status: Not Specified - Specify EAS Accommodated Testing Agreement

Sho

### **Completing EAS Accommodated Testing Agreement**

6

Complete the "List of Questions" according to how you administer the exams in class. **\*Questions are required**, but you may leave other questions blank if it does not apply to your exams.

| MENT                                                                             |                                                                                                    |
|----------------------------------------------------------------------------------|----------------------------------------------------------------------------------------------------|
|                                                                                  |                                                                                                    |
|                                                                                  | Please indicate the type of assessments given in this class: *                                                                                                    |
| CO1 (CRN: 23021)                                                                 | Select One  Additional Comment:                                                                                                    |
| ing Agreement<br>ommodations and has<br>EAS office. Please<br>ously known as the |                                                                                                    |
| asy opportunity for you<br>course.                                               | Exam delivery to EAS*                                                                                                    |
| mmodations and has<br>EAS office. Please<br>pusly known as the                   |                                                                                                    |
| asy opportunity for you<br>course.                                               | Exam delivery to EAS *                                                                                                    |
| er course <b>section</b> . If the                                                | <ul> <li>N/A - exam is being completed online via D2L or other applicable<br/>program</li> </ul>                                                                                        |
| lls, or performance<br>ptions. If you plan to                                    | O Upload to AIM Faculty Portal                                                                                                    |
| cate this and you do not                                                         | <ul> <li>Email to eastesting@coloradomesa.edu</li> <li>Drop off in-person at EAS (H 108)</li> </ul>                                                                                     |
| ored, students do not<br>nt's testing                                            | Delivery of completed exam: *                                                                                                    |
| am (extra time, reader),<br>ct EAS for assistance.                               | <ul> <li>SE - Completed exams will be scanned and sent to instructor via<br/>email day of completion (originals kept on file per records policy)</li> </ul>                             |
| hrough AIM Faculty<br>mesa.edu                                                   | <ul> <li>D - Completed exams will be delivered to your department within<br/>one day (it is recommended you use electronic means to receive<br/>the exam in a timely matter)</li> </ul> |

| cais, or performance                                 | O Upload to AIM Faculty Portal                                                                                                    |  |
|------------------------------------------------------|----------------------------------------------------------------------------------------------------|--|
| licate this and you do not                           | Email to eastesting@coloradomesa.edu                                                                                                    |  |
|                                                      | <ul> <li>Drop off in-person at EAS (H 108)</li> </ul>                                                                                                    |  |
| <b>:tored</b> , students do not<br>ent's testing     | Delivery of completed exam: *                                                                                                    |  |
| xam (extra time, reader),<br>act EAS for assistance. | <ul> <li>SE - Completed exams will be scanned and sent to instructor via<br/>email day of completion (originals kept on file per records policy)</li> </ul>                             |  |
| through AIM Faculty                                  | <ul> <li>D - Completed exams will be delivered to your department within<br/>one day (it is recommended you use electronic means to receive<br/>the exam in a timely matter)</li> </ul> |  |
| omesa.edu                                            | <ul> <li>IP - Completed exams will be picked up in-person by instructor at<br/>EAS H 108</li> </ul>                                                                                     |  |
|                                                      | O N/A - Not applicable-submitted via online submission                                                                                                    |  |
|                                                      | PRINT exams and quizzes will REQUIRE:                                                                                                    |  |
|                                                      | <ul> <li>Scantron (Specify 25, 50, 100) (Specify Below)</li> </ul>                                                                                                    |  |
|                                                      | Blue Book (Blank?) (Specify Below)                                                                                                    |  |
| adomesa.edu                                          | <ul> <li>IP - Completed exams will be picked up in-person by instructor at EAS H 108</li> <li>N/A - Not applicable-submitted via online submission</li> </ul>                           |  |
|                                                      | PRINT exams and quizzes will REQUIRE:                                                                                                    |  |
|                                                      | Scantron (Specify 25, 50, 100) (Specify Below)                                                                                                    |  |
|                                                      | Blue Book (Blank?) (Specify Below)                                                                                                    |  |
|                                                      | Students will write answers on the exam.                                                                                                    |  |
|                                                      | Students will use a provided question answer sheet.                                                                                                    |  |
|                                                      | N/A - exam is being completed online via D2L or other applicable program                                                                                                    |  |
|                                                      | Additional Comment:                                                                                                    |  |
|                                                      |                                                                                                    |  |
|                                                      |                                                                                                    |  |

| and quizzes:*                                                                             |
|-------------------------------------------------------------------------------------------|
| Calculator (Clear memory? What type?) (Specify Below)                                     |
| Tables (Periodic, Z-score, etc.) (Specify Below)                                          |
| "Open Book" - Textbook, notes, etc. (Specify Below)                                       |
| "Closed Book" - allow ONLY specified resources (notecard, no sheet, etc.) (Specify Below) |
| N/A - No resources or materials                                                           |
| Other (List allowances) (Specify Below)                                                   |
| Additional Comment:                                                                       |

| Do y | ou answer student clarifying questions DURING exams?*                                                                                              |
|------|----------------------------------------------------------------------------------------------------|
| 0    | Yes, I answer student clarification questions - please elaborate and<br>provided preferred method of contact for clarification. (Specify<br>Below) |
| 0    | No, I do not provide rewording or clarification pertaining to student questions during exams.                                                      |
| 0    | Other - please explain below (Specify Below)                                                                                                    |
| Addi | tional Comment:                                                                                                    |
|      |                                                                                                    |
|      |                                                                                                    |

# 7 Click the "Specify Phone Number" field to add the best number to reach you at for test related questions.

| accommodations affect the settings of your exam (extra time, reader),<br>be sure to adjust that for the individual or contact EAS for assistance. | <ul> <li>SE - Completed exams<br/>email day of completion</li> </ul>                                                                     |
|----------------------------------------------------------------------------------------------------|----------------------------------------------------------------------------------------------------|
| Assessments can be provided to EAS by upload through AIM Faculty portal or attaching to email eastesting@coloradomesa.edu                         | <ul> <li>D - Completed exams w<br/>one day (it is recomment<br/>the exam in a timely matched)</li> <li>IP - Completed exams w</li> </ul> |
| CONTACT INFORMATION                                                                                                    | EAS H 108                                                                                                    |
| Phone Number*:<br>United States of America (+1) V                                                                                                 | PRINT exams and quizzes w Scantron (Specify 25, 5 Blue Book (Blank?) (Sp                                                                 |
|                                                                                                    | <ul> <li>Students will write answ</li> <li>Students will use a prov</li> </ul>                                                           |
|                                                                                                    | N/A - exam is being cor<br>program                                                                                                    |

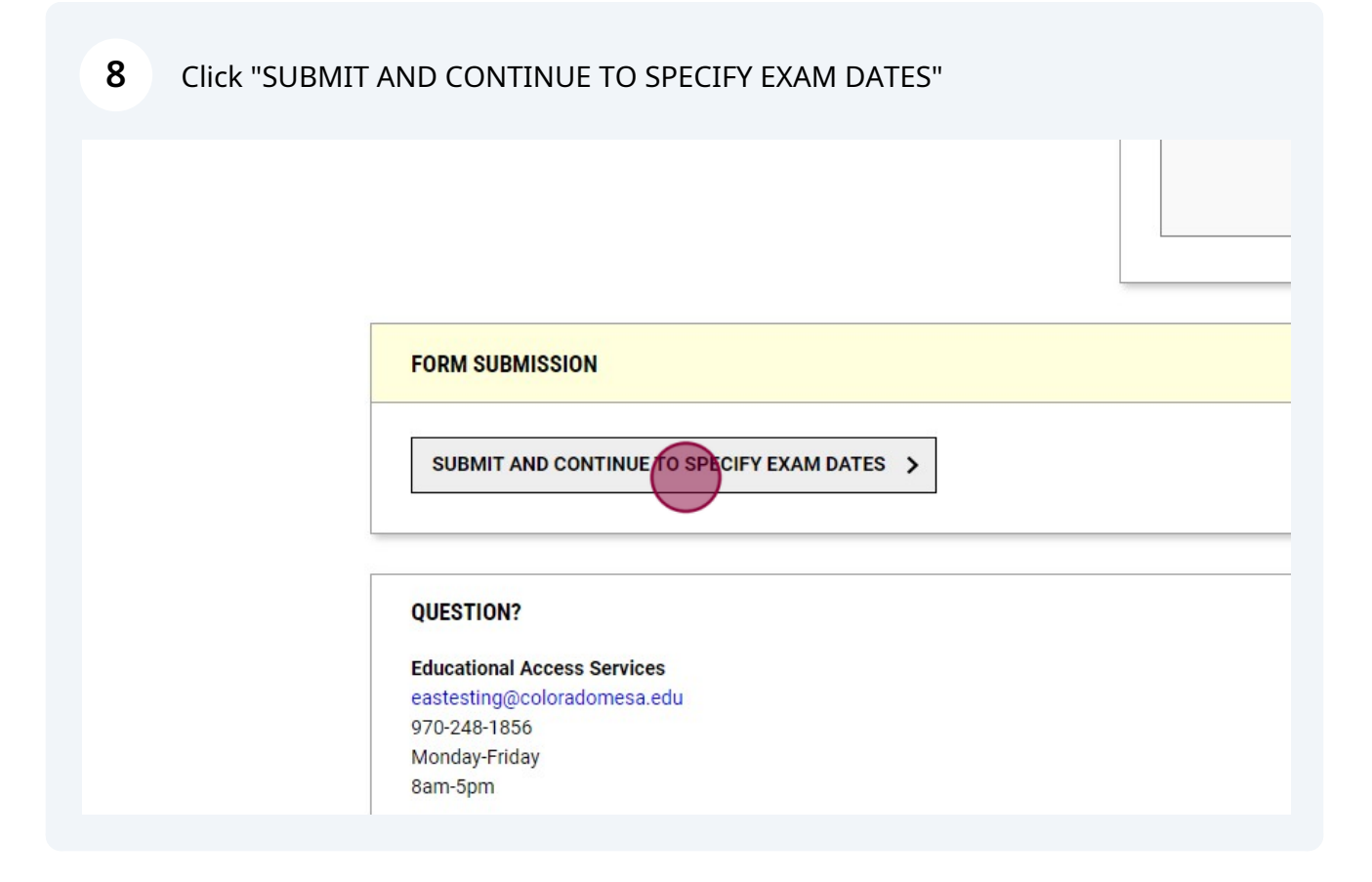

### **Completing Exam Details and Indicating Exam Dates**

**9** After completing the Testing Agreement you will be prompted to "List Exam Dates". Complete the "EXAM DETAIL" (dates and details can be changed later, if necessary).

| > Overview                                                                                                    | EAS ACCOMMODATED TESTING AGREEMENT LIST EXAM DATES                                                                                | COPY EAS ACCO      |
|----------------------------------------------------------------------------------------------------|----------------------------------------------------------------------------------------------------|--------------------|
| Vipload Syllabus     Alternative Testing     Elex Plan                                                                    | EXAM DETAIL                                                                                                    |                    |
|                                                                                                    | Type*:<br>Select One V                                                                                                    |                    |
| €                                                                                                    | Date *: ⑦<br>mm/dd/yyyy                                                                                                    |                    |
|                                                                                                    | Time: ⑦<br>Select ✔ Select ✔                                                                                                    |                    |
|                                                                                                    |                                                                                                    |                    |
|                                                                                                    | Standard Length Of Exam (In Minutes) * :                                                                                          |                    |
| > Uverview                                                                                                    | Standard Length Of Exam (In Minutes) * :                                                                                          |                    |
| <ul> <li>&gt; Overview</li> <li>&gt; Upload Syllabus</li> <li>&gt; Alternative Testing</li> <li>&gt; Flag Plag</li> </ul> | EXAM DETAIL                                                                                                    | EX                 |
| <ul> <li>Overview</li> <li>Upload Syllabus</li> <li>Alternative Testing</li> <li>Flex Plan</li> </ul>                     | Standard Length Of Exam (In Minutes) * :         EXAM DETAIL         Type * :         Exam                                        | EX.                |
| <ul> <li>Verview</li> <li>Upload Syllabus</li> <li>Alternative Testing</li> <li>Flex Plan</li> </ul>                      | EXAM DETAIL  Type *:  Exam Date *: ⑦ mm/dd/yyyy                                                                                   | EX.<br>List<br>Agr |
| <ul> <li>Verview</li> <li>Upload Syllabus</li> <li>Alternative Testing</li> <li>Flex Plan</li> </ul>                      | EXAM DETAIL                                                                                                    | EX.                |
| <ul> <li>Verview</li> <li>Upload Syllabus</li> <li>Alternative Testing</li> <li>Flex Plan</li> </ul>                      | EXAM DETAIL     Type *:   Exam   Date *: ②   mm/dd/yyyy   Time: ③   Select ✓   Select ✓   Standard Length Of Exam (in Minutes) *: | EX.<br>List<br>Agr |

| Iternative Testing | EX                      | AM DET                 | AIL        |      |           |           |        |        |        |        |         | EXAM DA                 |
|--------------------|-------------------------|------------------------|------------|------|-----------|-----------|--------|--------|--------|--------|---------|-------------------------|
| SIGN OUT >         | Тур                     | oe*:<br>xam            | ~          |      |           |           |        |        |        |        |         | List additi<br>Agreemen |
|                    | Dat                     | te *: ⑦<br>m/dd/yy     | уу         |      |           |           |        |        |        |        |         |                         |
|                    |                         |                        |            | _    |           |           |        | ,      | Choose | A Date |         |                         |
|                    | Tim                     | ne: (2)                | 100        | Au   | Ľ         | 2024      | - ×    |        | <      | >      |         |                         |
|                    | Sto                     | elect V                |            | SU   | <b>мо</b> | <b>TU</b> | WE     | тн     | FR     | SA     |         | UPLOAD                  |
|                    | Sta                     |                        | ingt       | 20   | 29        | 50        | -      | 1      |        | 5      |         | Note: Exa               |
|                    | t t                     | Hint: Plea<br>ime acco | ase<br>omr | 4    | 5         | 0         | /      | 8      | Y      | 10     | Ided    | File Title:             |
|                    |                         |                        |            | 11   | 12        | 13        | 14     | 15     | 16     | 1/     |         |                         |
|                    |                         |                        |            | 18   | 19        | 20        | 21     | 22     | 23     | 24     |         |                         |
|                    | Add                     | ditional N             | Note       | 25   | 26        | 27        | 28     | 29     | 30     | 31     |         | Select File             |
|                    | Date *: ⑦<br>mm/dd/yyyy | <b></b>                |            |      |           |           |        |        |        |        |         |                         |
|                    |                         | 0                      |            |      |           | (         | Choose | A Date | 9      |        |         |                         |
|                    | Time: ⑦                 | Oct                    | ~ :        | 2024 | ~         |           | <      | >      |        |        |         |                         |
|                    | Select V                | SU                     | мо         | τu   | WE        | тн        | FR     | SA     |        |        |         |                         |
|                    | Standard Lengt          | 29                     | 30         | 1    | 2         | 3         | 4      | 5      |        |        |         |                         |
|                    | Hint: Please            | 6                      | 7          | 8    | 9         | 10        | 11     | 12     | ndec   | 1      | Note:   | Exam files can b        |
|                    | time accomr             | 13                     | 14         | 15   | 16        | 17        | 18     | 19     | _      |        | File Ti | itle:                   |
|                    |                         | 20                     | 21         | 22   | 23        | 24        | 25     | 26     |        |        |         |                         |
|                    | Additional Note         | 27                     | 28         | 29   | 30        | 31        | 1      | 2      |        |        | Select  | t File: ⑦               |
|                    |                         |                        |            |      |           |           |        |        |        |        | Ch      | oose File No file       |
|                    |                         |                        |            |      |           |           |        |        |        | //     |         |                         |
|                    |                         |                        |            |      |           |           |        |        |        |        |         |                         |

| Flex Plan SIGN OUT > | Type *:<br><b>Exam</b><br>Date *: ③<br>10/16/2024                                                                                   |
|----------------------|----------------------------------------------------------------------------------------------------|
|                      | Time: ③ Select  Select  Standard Length Of Exam (In Minutes) *: Hint: Please specify length in minutes, and do not include extended |
|                      | time accommodations. For example: 120 minutes for 2 hours.         Additional Note For Staff: ③                                     |

10 Add the "Standard Length of Exam (in Minutes)required field". This is necessary for EAS to know how longer students are allowed for an exam/quiz.

|   | Date *: ()<br>10/16/2024 ()<br>Time: ()<br>9 AM · Select ·<br>Standard Length Of Exam (In Minutes) *:<br>Hint: Please specify length in minutes, and do not include extended<br>time accommodations. For example: 120 minutes for 2 hours.<br>Additional Note For Staff: () |
|---|----------------------------------------------------------------------------------------------------|
| • |                                                                                                    |

11 Add any exam/quiz specific information that differs from the completed Testing Agreement in the "List additional instructions that differ from the completed Testing Agreement for this course." field. For example, if there are specific allowances for this exam that aren't allowed on others (e.g. Calculator not allowed).

|                                           | EXAM DATE INSTRUCTIONS                                                                            |
|-------------------------------------------|---------------------------------------------------------------------------------------------------|
|                                           | List additional instructions that differ from the completed Testing<br>Agreement for this course. |
| Minutes)*:                                | UPLOAD EXAM FILE                                                                                  |
|                                           |                                                                                                   |
| h in minutes, and do not include extended | Note: Exam files can be added on a continual basis.                                               |

**12** Upload exams and/or resource documents in the "Upload Exam File" section.

| m (In Minutes)*:                                                                          | UPLOAD EXAM FILE                                                   |
|-------------------------------------------------------------------------------------------|--------------------------------------------------------------------|
| ength in minutes, and do not include extended<br>s. For example: 120 minutes for 2 hours. | Note: Exam files can be added on a continual basis.<br>File Title: |
| ˈff: ⑦                                                                                    | Select File: ⑦                                                     |
|                                                                                           |                                                                    |

**13** Click "SAVE EXAM DATE". Repeat "Exam Detail" steps (9-13) for as many as exams/quizzes as needed for course. Exam Details can also be copied between sections with or without modifications.

| Additional Note For Staff: ③ FORM SUBMISSION SAVE EXAMOATE > BACK TO LIST > | 50                              |
|-----------------------------------------------------------------------------|---------------------------------|
| FORM SUBMISSION SAVE EXAMOATE > BACK TO LIST >                              | Additional Note For Staff: ⑦    |
| FORM SUBMISSION SAVE EXAM DATE > BACK TO LIST >                             |                                 |
| FORM SUBMISSION SAVE EXAMIDATE > BACK TO LIST >                             |                                 |
| SAVE EXAM DATE > BACK TO LIST >                                             |                                 |
| SAVE EXAM DATE > BACK TO LIST >                                             | FORM SUBMISSION                 |
|                                                                             | SAVE EXAM DATE > BACK TO LIST > |
|                                                                             |                                 |

### Modifying/Adding Exam Details or Dates

14 Under Alternative Testing in AIM, to **return to List Exams EITHER** Click "EAS ACCOMMODATED TESTING AGREEMENT" at the top or Click "Number of Courses without Exam Dates" on the center.

| G EXAMS                      |                                                                                                    |                                                                   |                                                |
|------------------------------|----------------------------------------------------------------------------------------------------|-------------------------------------------------------------------|------------------------------------------------|
| 3 EXAMS                      | COMPLETED FILES                                                                                                    | EAS ACCOMMODATED TESTING AGREEM                                   | ENT LIST STUDENTS ALL EXAMS                    |
|                              |                                                                                                    |                                                                   |                                                |
|                              |                                                                                                    |                                                                   |                                                |
|                              |                                                                                                    |                                                                   |                                                |
|                              |                                                                                                    |                                                                   |                                                |
| use approved                 | d testing accommoda                                                                                                    | tions. We ask that you complete <b>ONE</b> Course Instru          | uction Template (Alternative Testing           |
|                              |                                                                                                    |                                                                   |                                                |
| d remote pro<br>6 for guidan | octoring. For exam time                                                                                                    | es outside typical business hours, please contact E               | AS testing staff                               |
| -                            |                                                                                                    |                                                                   |                                                |
| ) in this clas               | ss requesting to use ap<br>teach.                                                                                                    | proved testing accommodations. We ask that you                    | complete ONE Course Instruction Template (Alte |
|                              | , course and the second second s |                                                                   |                                                |
| ri 8am-5pm t<br>domesa.edu   | for in-person and remo<br>or 970-248-1856 for c                                                                                                    | ote proctoring. For exam times outside typical busin<br>Iuidance. | ness hours, please contact EAS testing staff   |
|                              |                                                                                                    |                                                                   |                                                |
|                              |                                                                                                    |                                                                   |                                                |
| ED TESTING                   | AGREEMENT                                                                                                    | COURSES MISSING EXAM DATES                                        |                                                |
|                              |                                                                                                    |                                                                   |                                                |
| 2                            |                                                                                                    | 2                                                                 |                                                |
| Z                            |                                                                                                    | 3                                                                 |                                                |
| t EAS Accom                  | nmodated                                                                                                    | Number of Courses without Exam Dates                              |                                                |
| Agreement                    | t                                                                                                    |                                                                   |                                                |
| Agreement:                   | 3                                                                                                    |                                                                   |                                                |
|                              |                                                                                                    |                                                                   |                                                |

**15** Click "View/Modify EAS Accommodated Testing Agreement"

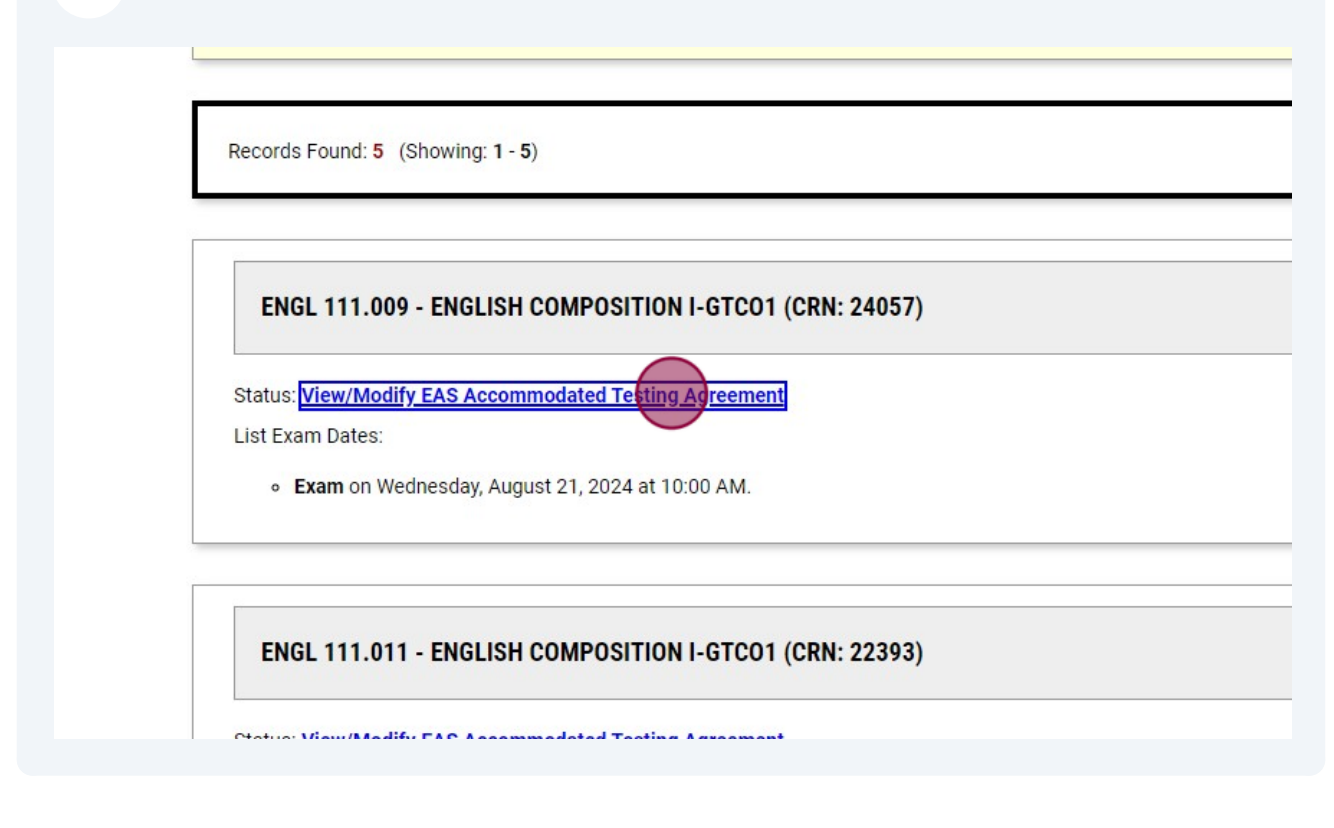

### 16 Click "LIST EXAM DATES"

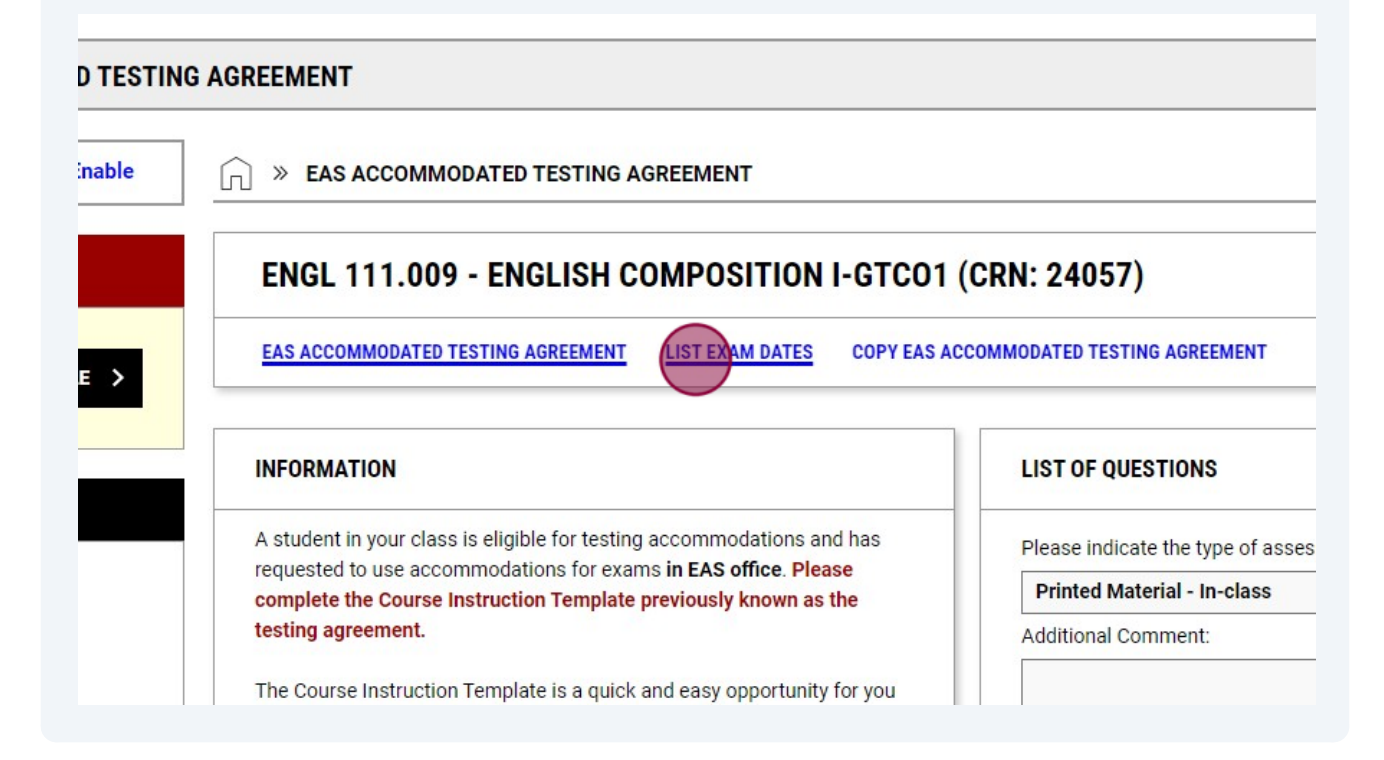

**17** Click "Modify" next to the Exam Date you wish to change.

| [0000] | Overview     Voload Syllabus                                         | EAS ACCO  | MMODATED TEST | ING AGREEMENT | LIST EXAM DATES   | COPY EAS AC |  |  |
|--------|----------------------------------------------------------------------|-----------|---------------|---------------|-------------------|-------------|--|--|
| X      | <ul> <li>&gt; Alternative Testing</li> <li>&gt; Flex Plan</li> </ul> | LIST EXAM | M DATES       |               |                   |             |  |  |
| 87     | SIGN OUT >                                                           | Modify    | Delete        | Туре          | Date              |             |  |  |
|        |                                                                      | Modify    | Delete        | Exam          | Wednesday, Octobe | er 16, 2024 |  |  |
|        | ADD ADDITIONAL EXAM DATE                                             |           |               |               |                   |             |  |  |
|        |                                                                      | EXAM DE   | TAIL          |               |                   |             |  |  |
|        |                                                                      | Type *:   |               |               |                   |             |  |  |

# 18 Adjust the fields you want to change or Add the details required in the "EXAM DETAIL" fields.

| 0.UF                                | EXAM DETAIL                                                                                                    | EXA         |
|-------------------------------------|----------------------------------------------------------------------------------------------------|-------------|
| OMI=<br>Overview<br>Upload Syllabus | Type*:<br>Exam ~                                                                                                    | List<br>Agr |
| Alternative Testing<br>Flex Plan    | Date *: ⑦<br>10/16/2024                                                                                                    |             |
| SIGN OUT >                          | Time: ⑦<br>9 AM ▼ 00 ▼                                                                                                    | UPI         |
|                                     | Hint: Please specify length in minutes, and do not include extended time accommodations. For example: 120 minutes for 2 hours. | Not         |

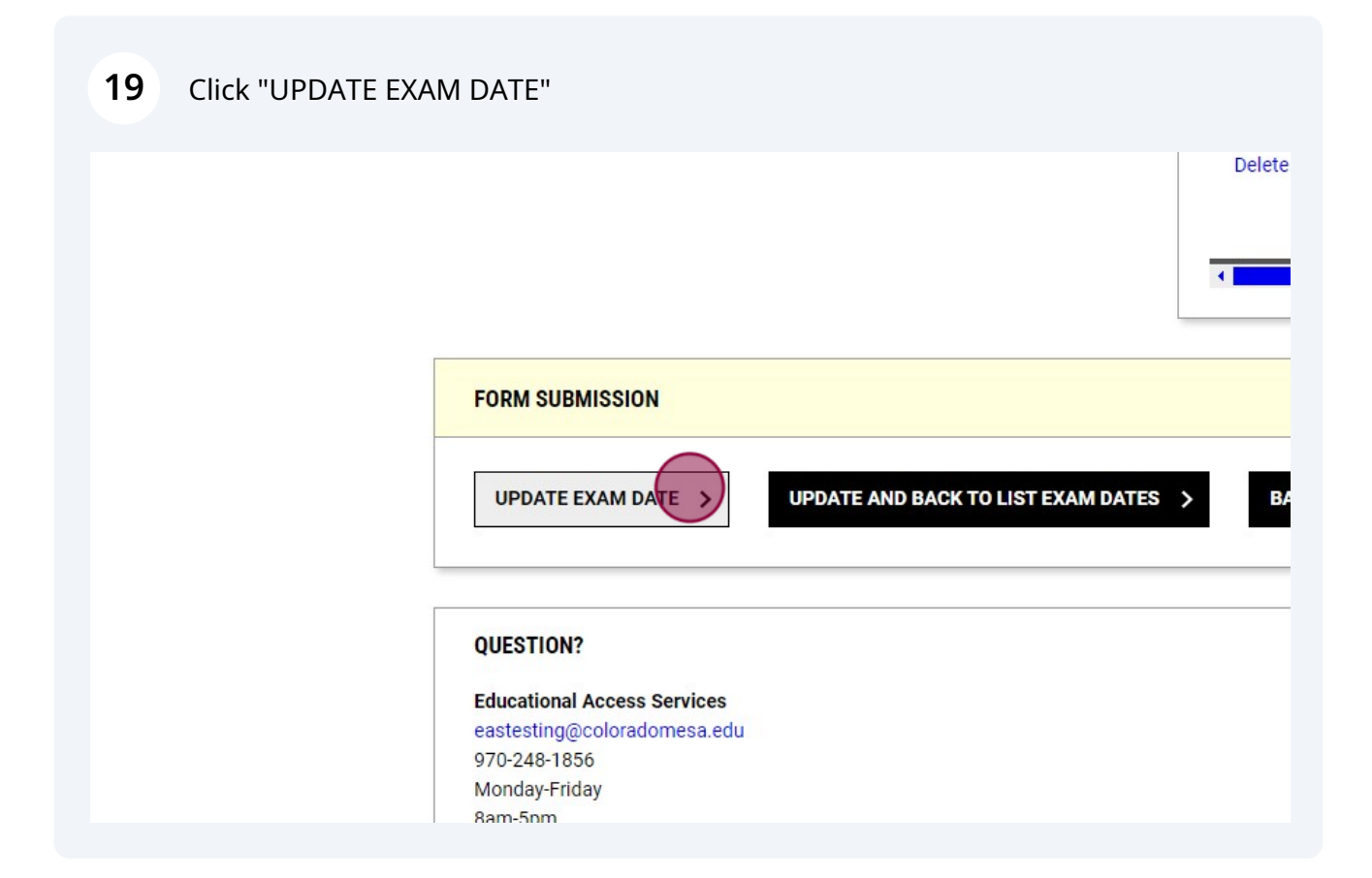

### Copy Testing Agreement and Exam Details between courses

| 20             | Under Alternative<br>other courses Clie | Testing in AIM, to <b>copy complete</b><br>ck "EAS ACCOMMODATED TESTING | <b>d Testing Agreements to</b><br>G AGREEMENT" |
|----------------|-----------------------------------------|-------------------------------------------------------------------------|------------------------------------------------|
|                |                                         |                                                                         |                                                |
|                |                                         |                                                                         |                                                |
| IG EXAMS       |                                         |                                                                         |                                                |
| <b>3 EXAMS</b> | COMPLETED FILES                         | EAS ACCOMMODATED TESTING AGREEMENT                                      | LIST STUDENTS ALL EXAMS                        |
| 3 EXAMS        | COMPLETED FILES                         | EAS ACCOMMODATED TESTING AGREEMENT                                      | LIST STUDENTS ALL EXAMS                        |
| 3 EXAMS        | COMPLETED FILES                         | EAS ACCOMMODATED TESTING AGREEMENT                                      | LIST STUDENTS ALL EXAMS                        |

### 21 Click "View/Modify EAS Accommodated Testing Agreement"

Records Found: 5 (Showing: 1 - 5)

ENGL 111.009 - ENGLISH COMPOSITION I-GTCO1 (CRN: 24057)

Status: View/Modify EAS Accommodated Testing Agreement

• Exam on Monday, October 14, 2024 at 09:00 AM.

ENGL 111.011 - ENGLISH COMPOSITION I-GTCO1 (CRN: 22393)

Status: Nat Cassified - Cassify EAC Assemblated Testing Agreement

22 Click "COPY EAS ACCOMMODATED TESTING AGREEMENT" at the top.

### AGREEMENT

# COMPOSITION I-GTCO1 (CRN: 24057) LIST EXAM DATES COPY EAS ACCOMMODATED TESTING AGREEMENT Ig accommodations and has ams in EAS office. Please endicate the type of assessments given in this class: \* Printed Material - In-class a dditional Comment: (and easy opportunity for you)

# Click the course to copy the Testing Agreement from the dropdown. Click "CONTINUE"

| CTOR        | ENGL 111.009 - ENGLISH COMPOSITION I-GTCO1 (CRN: 24057)                                          |
|-------------|--------------------------------------------------------------------------------------------------|
| PROFILE >   | EAS ACCOMMODATED TESTING AGREEMENT LIST EXAM DATES <u>COPY EAS ACCOMMODATED TESTING AGREEMEN</u> |
|             | COPY EAS ACCOMMODATED TESTING AGREEMENT TO                                                       |
|             | Select Course:                                                                                   |
|             | Select One                                                                                       |
| ng          |                                                                                                  |
|             | FORM SUBMISSION                                                                                  |
| л>          | CONTINUE                                                                                         |
| _           |                                                                                                  |
|             |                                                                                                  |
| ,щ.         | COPY EAS ACCOMMODATED TESTING AGREEMENT TO                                                       |
| CC          | Select Course:                                                                                   |
| inon] > Ove | rview ENGL 111.011 - ENGLISH COMPOSITION I-GTC01 V                                               |
|             | ad Syllabus                                                                                      |
| Flex        | Plan FORM SUBMISSION                                                                             |
| 3           |                                                                                                  |
| €           |                                                                                                  |
|             |                                                                                                  |
|             | QUESTION?                                                                                        |
|             | Educational Access Services                                                                      |
|             | eastesting@coloradomesa.edu                                                                      |

24 Date or Files for Exams can be copied and changed OR not copied into the new course.

| TO MY PROFILE >       | EAS | S ACCOMM    | DDATED TESTING AGR  | EEMENT LIST EXAM DATES     | COPY EAS ACCOMMO | DATED TESTING AG |
|-----------------------|-----|-------------|---------------------|----------------------------|------------------|------------------|
|                       | Сор | by to Cours | e: ENGL 111.011 - E | ENGLISH COMPOSITION I-GTCO | 1 (CRN: 22393).  |                  |
| ,                     |     | Туре        | Date                | Time                       | Length           | Use Same File    |
| yllabus<br>/e Testing |     | Exam        | 10/14/2024          | 9 AM 🖌 00                  | ✔ 50             |                  |
| SIGN OUT >            | С   | OPY EAS /   | ACCOMMODATED T      | ESTING AGREEMENT >         |                  |                  |
|                       | QUI | ESTION?     | ccess Services      |                            |                  |                  |

### 25 Click "COPY EAS ACCOMMODATED TESTING AGREEMENT"

|                                        | Copy to Course: ENGL 111.011 - ENGLISH COMPOSITION I-GTCO1 (CRN: 22393). |                                                        |                                   |                |        |     |  |
|----------------------------------------|--------------------------------------------------------------------------|--------------------------------------------------------|-----------------------------------|----------------|--------|-----|--|
| OME                                    |                                                                          |                                                        |                                   |                |        |     |  |
| Overview                               |                                                                          | Туре                                                   | Date                              | Time           | Length | Use |  |
| Upload Syllabus<br>Alternative Testing |                                                                          | Exam                                                   | 10/15/2024                        | 10 AM 🗸 00 🔨   | • 50   |     |  |
| Flex Plan                              |                                                                          |                                                        |                                   |                | -024   |     |  |
| SIGN OUT >                             |                                                                          | COPY EAS                                               | ACCOMMODATED TEST                 | TING AGREEMENT |        |     |  |
|                                        | QU                                                                       | ESTION?                                                |                                   |                |        |     |  |
|                                        | eas<br>97(                                                               | ucational A<br>stesting@c<br>0-248-1856<br>onday-Frida | ccess Services<br>oloradomesa.edu |                |        |     |  |